KA01660D/38/PT/01.24-00

71659359 2024-05-15

# Resumo das instruções de operação **Proline 400**

Transmissor com sensor time-of-flight ultrassônico Modbus RS485

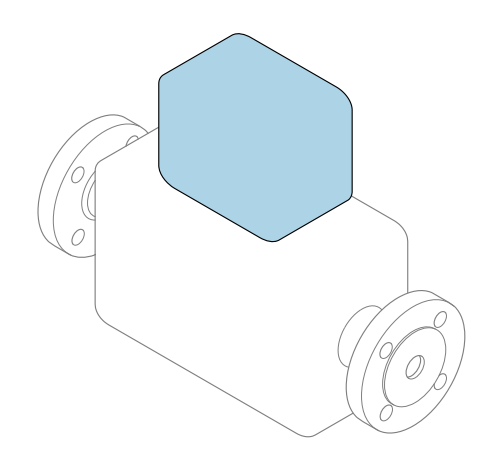

Este é o Resumo das Instruções de Operação e **não** substitui as Instruções de Operação pertencentes ao equipamento.

# Resumo das instruções de operação parte 2 de 2: transmissor

Contém informação a respeito do transmissor.

Resumo das instruções de operação parte 1 de 2: sensor  $\rightarrow \cong 3$ 

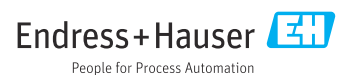

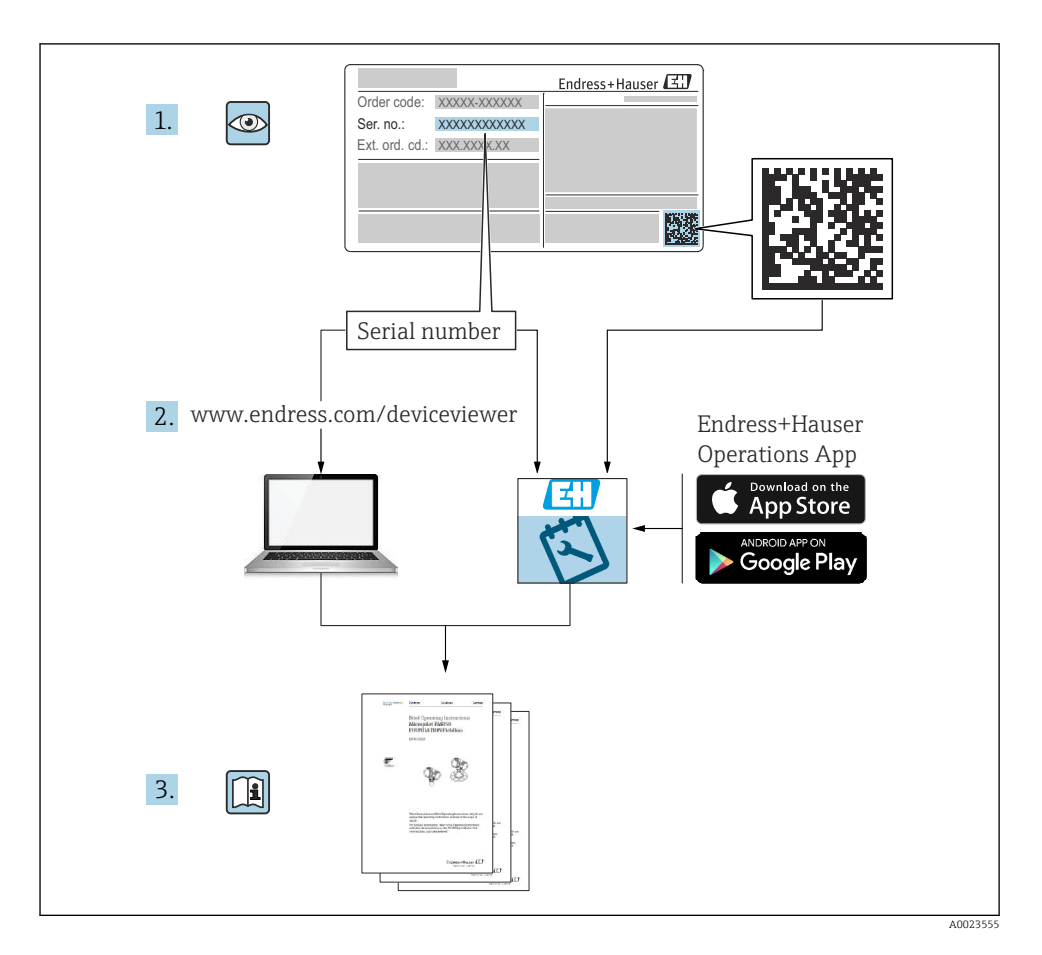

# Resumo das instruções de operação Medidor de vazão

O equipamento consiste em um transmissor e um sensor.

O processo de comissionamento desses dois componentes é descrito em dois manuais

separados que, juntos, formam as Resumo das instruções de operação do medidor de vazão:

- Resumo das instruções de operação parte 1: sensor
- Resumo das instruções de operação parte 2: transmissor

Consulte as duas partes do Resumo das instruções de operação durante o comissionamento do equipamento, porque o conteúdo de um manual complementa o outro:

## Resumo das instruções de operação parte 1: sensor

O Resumo das instruções de operação do sensor é destinado a especialistas responsáveis para instalação do medidor.

- Recebimento e identificação do produto
- Armazenamento e transporte
- Procedimento de fixação

# Resumo das instruções de operação parte 2: transmissor

O Resumo das instruções de operação do transmissor é destinado a especialistas responsáveis para comissionamento, configuração e parametrização do medidor (até o primeiro valor medido).

- Descrição do produto
- Procedimento de fixação
- Conexão elétrica
- Opções de operação
- Integração do sistema
- Comissionamento
- Informações de diagnóstico

# Documentação adicional do equipamento

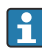

Esse resumo das instruções de operação é o **Resumo das instruções de operação parte 2: transmissor**.

O "Resumo das instruções de operação parte 1: sensor" está disponível em:

- Internet: www.endress.com/deviceviewer
- Smartphone/tablet: Aplicativo de Operações da Endress+Hauser

Informações detalhadas sobre o equipamento podem ser encontradas nas instruções de operação e outras documentações:

- Internet: www.endress.com/deviceviewer
- Smartphone/tablet: Aplicativo de Operações da Endress+Hauser

# Sumário

| <b>1</b><br>1.1                                           | Sobre este documento                                                                                                    | <b>5</b><br>. 5                                                                                                 |
|-----------------------------------------------------------|----------------------------------------------------------------------------------------------------|----------------------------------------------------------------------------------------------------|
| <b>2</b><br>2.1<br>2.2<br>2.3<br>2.4<br>2.5<br>2.6<br>2.7 | Instruções de segurança .<br>Especificações para o pessoal .<br>Uso indicado .<br>Segurança no local de trabalho .<br>Segurança da operação .<br>Segurança do produto .<br>Segurança de TI .<br>Segurança de TI específica do equipamento .  | 7<br>7<br>8<br>8<br>8<br>8<br>8<br>8<br>8<br>8<br>1<br>1<br>1<br>1<br>1<br>1<br>1<br>1<br>1<br>1<br>1<br>1<br>1 |
| 3                                                         | Descrição do produto                                                                                                    | . 9                                                                                                    |
| <b>4</b><br>4.1<br>4.2<br>4.3                             | Procedimento de montagem<br>Girar o módulo do display .<br>Instruções especiais de montagem .<br>Verificação pós-instalação do transmissor .                                                                                                 | 9<br>9<br>10<br>11                                                                                              |
| <b>5</b><br>5.1<br>5.2<br>5.3<br>5.4<br>5.5<br>5.6        | Conexão elétrica                                                                                                    | <b>12</b><br>12<br>15<br>19<br>19<br>20                                                                         |
| <b>6</b><br>6.1<br>6.2<br>6.3<br>6.4                      | <b>Opções de operação</b><br>Características gerais dos métodos de operação<br>Estrutura e função do menu de operação .<br>Acesso ao menu de operação pelo navegador da web<br>Acesse o menu de operação através da ferramenta de operação . | 21<br>22<br>23<br>29                                                                                            |
| 7                                                         | Integração do sistema                                                                                                    | 30                                                                                                    |
| <b>8</b><br>8.1<br>8.2<br>8.3<br>8.4                      | <b>Comissionamento</b><br>Instalação e verificação da função .<br>Ligar o medidor .<br>Configuração do idioma de operação .<br>Configuração do medidor .                                                                                     | <b>30</b><br>30<br>30<br>30<br>31                                                                               |
| 9                                                         | Informações de diagnóstico                                                                                                    | 32                                                                                                    |

# 1 Sobre este documento

# 1.1 Símbolos usados

## 1.1.1 Símbolos de segurança

#### A PERIGO

Esse símbolo alerta sobre uma situação perigosa. Se a situação não for evitada resultará em ferimento grave ou fatal.

#### **ATENÇÃO**

Esse símbolo alerta sobre uma situação perigosa. Se a situação não for evitada pode resultar em ferimento grave ou fatal.

#### **A** CUIDADO

Esse símbolo alerta sobre uma situação perigosa. Se a situação não for evitada pode resultar em ferimento leve ou médio.

#### AVISO

Esse símbolo contém informações sobre os procedimento e outros fatos que não resultam em ferimento.

#### 1.1.2 Símbolos para determinados tipos de informações

| Símbolo | Significado                                                          | Símbolo   | Significado                                                     |  |  |
|---------|----------------------------------------------------------------------|-----------|-----------------------------------------------------------------|--|--|
|         | <b>Permitido</b><br>Procedimentos, processos ou ações<br>permitidos. |           | Preferível<br>Procedimentos, processos ou ações<br>preferíveis. |  |  |
| X       | Proibido<br>Procedimentos, processos ou ações<br>proibidos.          | i         | <b>Dica</b><br>Indica informação adicional.                     |  |  |
|         | Referência para a documentação                                       |           | Consulte a página                                               |  |  |
|         | Referência ao gráfico                                                | 1., 2., 3 | Série de etapas                                                 |  |  |
| L=      | Resultado de uma etapa                                               |           | Inspeção visual                                                 |  |  |

# 1.1.3 Símbolos elétricos

| Símbolo | Significado                            | Símbolo  | Significado                                                                                                    |
|---------|----------------------------------------|----------|----------------------------------------------------------------------------------------------------|
|         | Corrente contínua                      | $\sim$   | Corrente alternada                                                                                                    |
| $\sim$  | Corrente contínua e corrente alternada | <u> </u> | <b>Conexão de aterramento</b><br>Um terminal aterrado que, no que<br>concerne o operador, está aterrado<br>através de um sistema de aterramento. |

| Símbolo | Significado                                                                                                    |
|---------|----------------------------------------------------------------------------------------------------|
|         | <b>Conexão de equalização potencial (PE: terra de proteção)</b><br>Terminais de terra devem ser conectados ao terra antes de estabelecer quaisquer outras conexões.                                                                                                    |
|         | <ul> <li>Os terminais de terra são localizados dentro e fora do equipamento:</li> <li>Terminal terra interno: a equalização potencial está conectada à rede de fornecimento.</li> <li>Terminal de terra externo: conecta o equipamento ao sistema de aterramento da fábrica.</li> </ul> |

# 1.1.4 Símbolos específicos de comunicação

| Símbolo | Significado                                                              | Símbolo | Significado                                                                                                    |
|---------|--------------------------------------------------------------------------|---------|----------------------------------------------------------------------------------------------------|
| ((1     | Rede local (WLAN) sem-fio<br>Comunicação por uma rede local, sem<br>fio. | *       | Prosonic Flow 400<br><b>Bluetooth</b><br>Transmissão de dados sem fio entre<br>equipamentos a uma distância curta. |
| -X-     | <b>LED</b><br>Diodo emissor de luz está ligado.                          |         | <b>LED</b><br>Diodo emissor de luz está desligado.                                                                 |
| -X-     | <b>LED</b><br>Diodo emissor de luz está piscando.                        |         |                                                                                                    |

# 1.1.5 Símbolos de ferramentas

| Símbolo | Significado         | Símbolo                      | Significado          |
|---------|---------------------|------------------------------|----------------------|
| 0       | Chave de fenda Torx |                              | Chave de fenda plana |
| •       | Chave Phillips      | $\bigcirc \not \blacksquare$ | Chave Allen          |
| Ń       | Chave de boca       |                              |                      |

# 1.1.6 Símbolos em gráficos

| Símbolo  | Significado       | Símbolo        | Significado                         |
|----------|-------------------|----------------|-------------------------------------|
| 1, 2, 3, | Números de itens  | 1., 2., 3      | Série de etapas                     |
| A, B, C, | Visualizações     | A-A, B-B, C-C, | Seções                              |
| EX       | Área classificada | ×              | Área segura (área não classificada) |
| ≈➡       | Direção da vazão  |                |                                     |

# 2 Instruções de segurança

# 2.1 Especificações para o pessoal

O pessoal deve preencher as seguintes especificações para suas tarefas:

- Especialistas treinados e qualificados devem ter qualificação relevante para esta função e tarefa específica.
- Estejam autorizados pelo dono/operador da planta.
- ► Estejam familiarizados com as regulamentações federais/nacionais.
- Antes de iniciar o trabalho, leia e entenda as instruções no manual e documentação complementar, bem como nos certificados (dependendo da aplicação).
- ► Siga as instruções e esteja em conformidade com condições básicas.

# 2.2 Uso indicado

# Aplicação e meio

O medidor descrito neste manual destina-se somente para a medição de vazão de líquidos.

Dependendo da versão solicitada, o medidor pode também medir meios potencialmente explosivos, inflamáveis, venenosos e oxidantes.

Medidores para uso em atmosferas explosivas, em aplicações sanitárias, ou onde existe um alto risco devido à pressão, são identificados de acordo na etiqueta de identificação.

Para garantir que o medidor esteja em condições adequadas durante o tempo de operação:

- Apenas use o medidor em total conformidade com os dados na etiqueta de identificação e condições gerais listadas nas Instruções de Operação e documentação complementar.
- Consulte a etiqueta de identificação para verificar se o instrumento pedido pode ser operado para a aplicação pretendida em áreas que requerem aprovações específicas (ex. proteção contra explosão, segurança do equipamento de pressão).
- Use o medidor apenas para meios para os quais as partes molhadas pelo processo sejam adequadamente resistentes.
- ▶ Mantenha dentro da faixa de pressão e temperatura especificadas.
- Mantenha dentro da faixa de temperatura ambiente especificada.
- > Proteja o medidor permanentemente contra a corrosão de influências ambientais.

# Uso indevido

O uso não indicado pode comprometer a segurança. O fabricante não é responsável por danos causados pelo uso incorreto ou não indicado.

# **Risco residual**

# 

Risco de queimaduras por calor ou frio! O uso de mídia e eletrônicos com temperaturas altas ou baixas pode gerar superfícies quentes ou frias no dispositivo.

- ▶ Instale uma proteção contra toque adequada.
- ► Use equipamentos de proteção adequados..

#### 2.3Segurança no local de trabalho

Ao trabalhar no e com o equipamento:

► Use o equipamento de proteção individual de acordo com as regulamentações nacionais.

#### 2.4 Segurança da operação

Dano ao equipamento!

- Opere o equipamento apenas em condições técnicas adequadas e condições de segurança.
- ▶ O operador é responsável pela operação do equipamento livre de interferência.

#### 2.5 Segurança do produto

Esse medidor foi projetado de acordo com boas práticas de engenharia para atender as especificações de segurança de última geração, foi testado e deixou a fábrica em uma condição segura para operação.

Atende as normas gerais de segurança e aos reguisitos legais. Atende também as diretrizes da UE listadas na Declaração de Conformidade da UE específica para esse equipamento. O fabricante confirma este fato fixando a identificação CE no equipamento..

#### 2.6 Segurança de TI

Nossa garantia somente é válida se o produto for instalado e usado conforme descrito nas Instruções de operação. O produto é equipado com mecanismos de segurança para protegê-lo contra gualquer mudanca acidental das configurações.

Medidas de segurança de TI, que oferecem proteção adicional para o produto e a respectiva transferência de dados, devem ser implantadas pelos próprios operadores de acordo com seus padrões de segurança.

#### 2.7Segurança de TI específica do equipamento

O equipamento oferece uma gama de funções específicas para apoiar medidas de proteção para o operador. Essas funções podem ser configuradas pelo usuário e garantir maior segurança em operação, se usado corretamente.

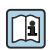

Para informações detalhadas sobre segurança de TI específica do equipamento, consulte as Instruções de operação para o equipamento.

#### 2.7.1Acesso através da interface de operação (CDI-RJ45)

O equipamento pode ser conectado a uma rede através da interface de operação (CDI-R]45). As funções específicas do equipamento garantem a operação segura do equipamento em uma rede.

Recomenda-se o uso das orientações e normas industriais relevantes foram definidas pelos comitês de segurança nacionais e internacionais, como IEC/ISA62443 ou o IEEE. Isso inclui medidas de segurança organizacional, como a atribuição de autorização de acesso, além de medidas técnicas, como a segmentação de rede.

#### 3 Descrição do produto

O sistema de medição consiste em um transmissor e conjuntos de dois ou um sensor. Os conjuntos de transmissor e sensor são montados em locais fisicamente separados. Eles são interconectados pelos cabos do sensor.

- Prosonic Flow I 400: os sensores funcionam como geradores e receptores de som. Os sensores de um par de sensores sempre são dispostos opostos um do outro e enviam/ recebem os sinais ultrassônicos diretamente (posicionamento de travessa única).
- Prosonic Flow W 400: o sistema de medição usa um método de medição baseado na diferença de tempo em trânsito. Os sensores funcionam como geradores e receptores de som. Dependendo da aplicação e versão, os sensores podem ser dispostos para medição através de 1.2.3 ou 4 travessas.

O transmissor serve para controlar os conjuntos de sensor, para preparar, processar e avaliar os sinais de medição e para converter os sinais à variável de saída desejada.

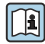

Para informações detalhadas sobre a descrição do produto, consulte as Instruções de Operação para o equipamento  $\rightarrow \square 3$ 

#### 4 Procedimento de montagem

Para informações detalhadas sobre a montagem do sensor, consulte o Resumo das instruções de operação do sensor→ 🗎 3

#### 4.1 Girar o módulo do display

#### 4.1.1 Abrindo o invólucro do transmissor e girando o módulo do display

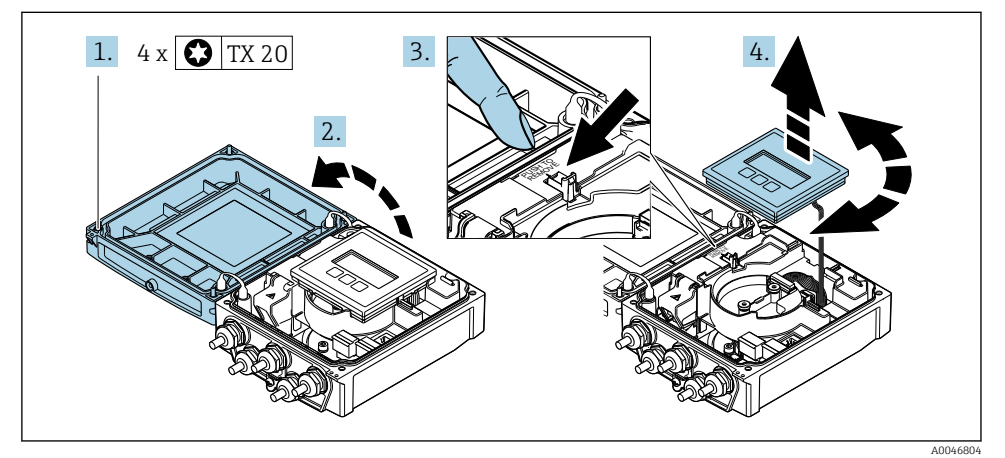

- 1. Solte os parafusos de fixação da tampa do invólucro.
- 2. Abra a tampa do invólucro.

- 3. Destrave o módulo do display.
- 4. Retire o módulo do display e vire-o até a posição desejada em incrementos de 90°.

# 4.1.2 Instalação do invólucro do transmissor

# **A**TENÇÃO

# Torque de aperto excessivo aplicado aos parafusos de fixação!

Danos ao transmissor.

- ► Aperte os parafusos de fixação com os torques especificados.
- 1. Insira o módulo do display e trave-o.
- 2. Feche a tampa do invólucro.
- 3. Aperte os parafusos de fixação da tampa do invólucro: torque de aperto para o invólucro de alumínio 2.5 Nm (1.8 lbf ft) invólucro de plástico 1 Nm (0.7 lbf ft).

# 4.2 Instruções especiais de montagem

# 4.2.1 Proteção do display

 Para garantir que a proteção do display possa ser facilmente aberta, mantenha a seguinte folga na parte superior:350 mm (13.8 in)

# 4.2.2 Tampa de proteção contra tempo

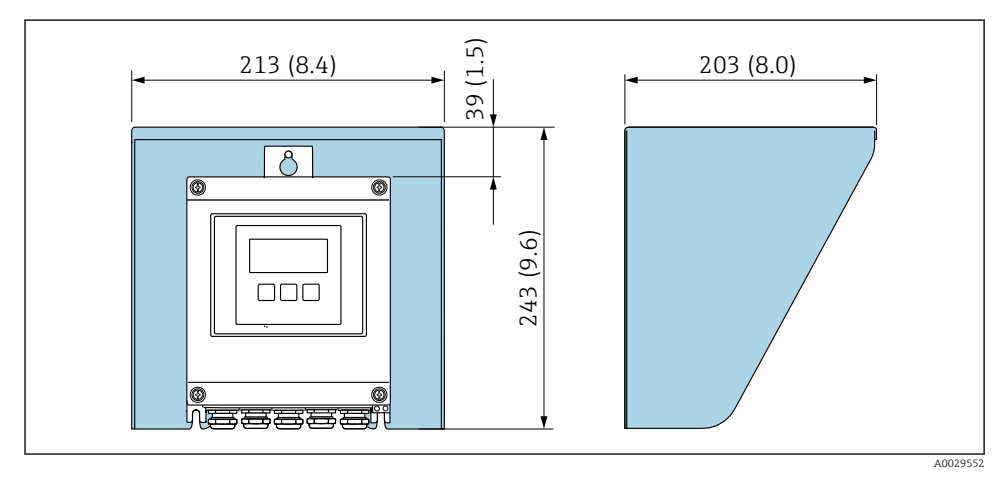

I Tampa de proteção contra tempo; unidade de engenharia mm (pol.)

# 4.3 Verificação pós-instalação do transmissor

A verificação pós-instalação deve ser sempre executada após as seguintes tarefas:

- Virando o invólucro do transmissor
- Girando o módulo do display

| O equipamento não está danificado (inspeção visual)?                                                                                                    |  |  |
|----------------------------------------------------------------------------------------------------|--|--|
| Girando o invólucro do transmissor:                                                                                                    |  |  |
| <ul> <li>O parafuso de fixação está apertado com firmeza?</li> <li>A tampa do compartimento da conexão está presa com parafusos ou apertada?</li> </ul> |  |  |
| A braçadeira de fixação está apertada com firmeza?                                                                                                    |  |  |
| Girando o módulo do display:                                                                                                    |  |  |
| A tampa do compartimento da conexão está presa com parafusos ou apertada?                                                                               |  |  |
| <ul> <li>A braçadeira de fixação está apertada com firmeza?</li> </ul>                                                                                  |  |  |

# 5 Conexão elétrica

# **A**TENÇÃO

# Partes sob tensão! Trabalho incorreto realizado nas conexões elétricas pode resultar em choque elétrico.

- Configurar um equipamento de desconexão (seletora ou disjuntor) para desconectar com facilidade o equipamento da tensão de alimentação.
- Além do fusível do equipamento, inclua uma unidade de proteção contra sobrecorrente com máx. 16 A na instalação da fábrica.

# 5.1 Segurança elétrica

De acordo com as regulamentações nacionais aplicáveis.

# 5.2 Especificações de conexão

# 5.2.1 Ferramentas necessárias

- Chave de torque
- Para entrada para cabo: use as ferramentas correspondentes
- Desencapador de fio
- Quando usar cabos trançados: Ferramenta de crimpagem para arruela de ponta de fio

# 5.2.2 Requisitos para o cabo de conexão

Os cabos de conexão fornecidos pelo cliente devem atender as especificações a seguir.

# Faixa de temperatura permitida

- As diretrizes de instalação que se aplicam no país de instalação devem ser observadas.
- Os cabos devem ser adequados para temperaturas mínimas e máximas a serem esperadas.

# Cabo de alimentação (incluindo condutor para o terminal de terra interno)

Cabo de instalação padrão é suficiente.

# Cabo de sinal

# Modbus RS485

A norma EIA/TIA-485 especifica dois tipos de cabo (A e B) para a linha do barramento os quais podem ser usados para toda taxa de transmissão. É recomendado cabo tipo A.

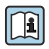

Para informações detalhadas sobre a especificação do cabo de conexão, consulte as instruções de operação para o equipamento.

#### Conexão do cabo entre o transmissor e o sensor

Cabo do sensor para sensor - transmissor

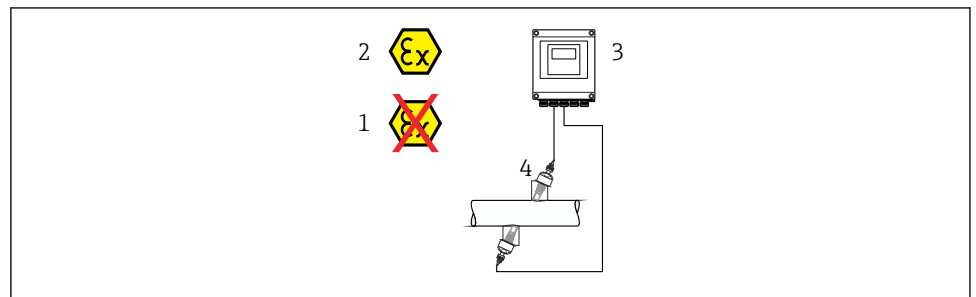

A0045277

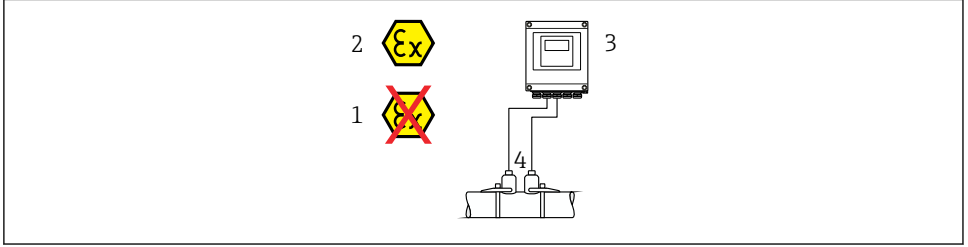

A0044949

| Cabo padrão                                       | <ul> <li>TPE: -40 a +80 °C (-40 a +176 °F)</li> <li>TPE sem halogênio: -40 a +80 °C (-40 a +176 °F)</li> <li>PTFE: -40 a +130 °C (-40 a +266 °F)</li> </ul>                                                                            |
|---------------------------------------------------|----------------------------------------------------------------------------------------------------|
| Comprimento do cabo (máx.)                        | 30 m (90 ft)                                                                                                    |
| Comprimentos de cabo<br>(disponíveis para pedido) | 5 m (15 ft), 10 m (30 ft), 15 m (45 ft), 30 m (90 ft)                                                                                                    |
| Temperatura de operação                           | <ul> <li>Depende da versão do equipamento e de como o cabo será instalado:<br/>Versão padrão:</li> <li>Cabo, instalação fixa <sup>1)</sup>: mínimo -40 °C (-40 °F)</li> <li>Cabo - instalação móvel: mínimo -25 °C (-13 °F)</li> </ul> |

1) Compare os detalhes na linha "Cabo padrão "

#### Diâmetro do cabo

- Prensa-cabos fornecido:
  - Para cabo padrão: M20 × 1,5 com cabo Ø 6 para 12 mm (0.24 para 0.47 in)
  - Para cabo reforçado: M20 × 1,5 com cabo Ø 9.5 para 16 mm (0.37 para 0.63 in)
- Terminais de mola (encaixe) para seções transversais de fios

0.5 para 2.5 mm<sup>2</sup> (20 para 14 AWG)

# 5.2.3 Esquema de ligação elétrica

# Transmissor

O sensor pode ser solicitado com os terminais.

| Métodos de conexão disponíveis<br>Saídas Fonte de<br>alimentação |           | Possíveis opções para código do pedido<br>"Conexão elétrica"                                                                                                    |
|------------------------------------------------------------------|-----------|----------------------------------------------------------------------------------------------------|
| Terminais                                                        | Terminais | <ul> <li>Opção A: acoplamento M20x1</li> <li>Opção B: rosca M20x1</li> <li>Opção C: rosca G <sup>1</sup>/<sub>2</sub>"</li> <li>Opção D: rosca NPT <sup>1</sup>/<sub>2</sub>"</li> </ul> |

## Fonte de alimentação

| Código de pedido<br>"Fonte de alimentação"        | Números de terminal | tensão do terminal |                | Faixa de<br>frequência |
|---------------------------------------------------|---------------------|--------------------|----------------|------------------------|
|                                                   | 1 (L+/L), 2 (L-/N)  | CC 24 V            | ±25%           | -                      |
| Opção <b>L</b><br>(unidade de energia da faixa de |                     | CA24 V             | ±25%           | 50/60 Hz, ±4 Hz        |
| campo abrangente)                                 |                     | CA100 para 240 V   | -15 a +10<br>% | 50/60 Hz, ±4 Hz        |

# Transmissão de sinal com Modbus RS485 e saídas adicionais

| Código do pedido            | Números de terminal                    |        |                                        |        |                                        |        |               |        |
|-----------------------------|----------------------------------------|--------|----------------------------------------|--------|----------------------------------------|--------|---------------|--------|
| para "Saída" e<br>"Entrada" | 26 (+)                                 | 27 (-) | 24 (+)                                 | 25 (-) | 22 (+)                                 | 23 (-) | 20 (+)        | 21 (-) |
| Opção <b>M</b>              | Moo                                    | dbus - |                                        | -      | -                                      |        | -             |        |
|                             | В                                      | А      |                                        |        |                                        |        |               |        |
| Opção <b>O</b>              | Saída de corrente<br>4 a 20 mA (ativo) |        | Saída em pulso/<br>frequência/comutada |        | Saída em pulso/<br>frequência/comutada |        | Modbus<br>B A |        |
|                             |                                        |        | (passivo)                              |        | (passivo)                              |        | u ا           |        |

# 5.2.4 Blindagem e aterramento

# Conceito de blindagem e de aterramento

- 1. Mantenha a compatibilidade eletromagnética (EMC).
- 2. Leve em consideração a proteção contra explosão.
- 3. Preste atenção à proteção das pessoas.
- 4. Esteja em conformidade com regulamentações e diretrizes de instalação nacionais.
- 5. Observe as especificações do cabo .
- 6. Mantenha os comprimentos desencapados e torcidos da blindagem do cabo no terminal de terra os mais curtos possíveis.

7. Blindagem total dos cabos.

### Aterramento da blindagem do cabo

# AVISO

# Em sistemas sem adequação de potencial, o aterramento múltiplo da blindagem do cabo causa correntes de equalização de corrente!

Dano à blindagem do cabo do barramento.

- Somente terra à blindagem do cabo do barramento terra local ou no terra de proteção em uma extremidade.
- ▶ Isole a blindagem que não está conectada.

Para estar em conformidade com as especificações EMC:

- 1. Certifique-se de que a blindagem do cabo esteja aterrada à linha de adequação de potencial em múltiplos pontos.
- 2. Conecte todo terminal de terra local à linha de adequação de potencial.

# 5.2.5 Preparação do medidor

Execute os passos na seguinte ordem:

- 1. Monte o sensor e o transmissor.
- 2. Invólucro de conexão do sensor: conecte o cabo do sensor.
- 3. Transmissor: conecte o cabo do sensor.
- 4. Transmissor: Conecte o o cabo para a fonte de alimentação.

# AVISO

#### Vedação insuficiente do invólucro!

A confiabilidade operacional do medidor pode estar comprometida.

- ▶ Use prensa-cabos adequados correspondendo ao grau de proteção.
- 1. Remova o conector falso, se houver.
- Se o medidor for fornecido sem os prensa-cabos:
   Forneça um prensa-cabo adequado para o cabo de conexão correspondente.
- Se o medidor for fornecido com os prensa-cabos:
   Observe as exigências para os cabos de conexão → 
   <sup>(1)</sup>
   <sup>(2)</sup>
   <sup>(2)</sup>
   <sup>(2)</sup>
   <sup>(2)</sup>
   <sup>(2)</sup>
   <sup>(2)</sup>
   <sup>(2)</sup>
   <sup>(2)</sup>
   <sup>(2)</sup>
   <sup>(2)</sup>
   <sup>(2)</sup>
   <sup>(2)</sup>
   <sup>(2)</sup>
   <sup>(2)</sup>
   <sup>(2)</sup>
   <sup>(2)</sup>
   <sup>(2)</sup>
   <sup>(2)</sup>
   <sup>(2)</sup>
   <sup>(2)</sup>
   <sup>(2)</sup>
   <sup>(2)</sup>
   <sup>(2)</sup>
   <sup>(2)</sup>
   <sup>(2)</sup>
   <sup>(2)</sup>
   <sup>(2)</sup>
   <sup>(2)</sup>
   <sup>(2)</sup>
   <sup>(2)</sup>
   <sup>(2)</sup>
   <sup>(2)</sup>
   <sup>(2)</sup>
   <sup>(2)</sup>
   <sup>(2)</sup>
   <sup>(2)</sup>
   <sup>(2)</sup>
   <sup>(2)</sup>
   <sup>(2)</sup>
   <sup>(2)</sup>
   <sup>(2)</sup>
   <sup>(2)</sup>
   <sup>(2)</sup>
   <sup>(2)</sup>
   <sup>(2)</sup>
   <sup>(2)</sup>
   <sup>(2)</sup>
   <sup>(2)</sup>
   <sup>(2)</sup>
   <sup>(2)</sup>
   <sup>(2)</sup>
   <sup>(2)</sup>
   <sup>(2)</sup>
   <sup>(2)</sup>
   <sup>(2)</sup>
   <sup>(2)</sup>
   <sup>(2)</sup>
   <sup>(2)</sup>
   <sup>(2)</sup>
   <sup>(2)</sup>
   <sup>(2)</sup>
   <sup>(2)</sup>
   <sup>(2)</sup>
   <sup>(2)</sup>
   <sup>(2)</sup>
   <sup>(2)</sup>
   <sup>(2)</sup>
   <sup>(2)</sup>
   <sup>(2)</sup>
   <sup>(2)</sup>
   <sup>(2)</sup>
   <sup>(2)</sup>
   <sup>(2)</sup>
   <sup>(2)</sup>
   <sup>(2)</sup>
   <sup>(2)</sup>
   <sup>(2)</sup>
   <sup>(2)</sup>
   <sup>(2)</sup>
   <sup>(2)</sup>
   <sup>(2)</sup>
   <sup>(2)</sup>
   <sup>(2)</sup>
   <sup>(2)</sup>
   <sup>(2)</sup>
   <sup>(2)</sup>
   <sup>(2)</sup>
   <sup>(2)</sup>
   <sup>(2)</sup>
   <sup>(2)</sup>
   <sup>(2)</sup>
   <sup>(2)</sup>
   <sup>(2)</sup>
   <sup>(2)</sup>
   <sup>(2)</sup>
   <sup>(2)</sup>
   <sup>(2)</sup>
   <sup>(2)</sup>
   <sup>(2)</sup>
   <sup>(2)</sup>
   <sup>(2)</sup>
   <sup>(2)</sup>
   <sup>(2)</sup>
   <sup>(2)</sup>
   <sup>(2)</sup>
   <sup>(2)</sup>
   <sup>(2)</sup>
   <sup>(2)</sup>
   <sup>(2)</sup>
   <sup>(2)</sup>
   <sup>(2)</sup>
   <sup>(2)</sup>
   <sup>(2)</sup>
   <sup>(2)</sup>
   <sup>(2)</sup>
   <sup>(2)</sup>
   <sup>(2)</sup>
   <sup>(2)</sup>
   <sup>(2)</sup>
   <sup>(2)</sup>
   <sup>(2)</sup>
   <sup>(2)</sup>
   <sup>(2)</sup>
   <sup>(2)</sup>
   <sup>(2)</sup>
   <sup>(2)</sup>
   <sup>(2)</sup>
   <sup>(2)</sup>
   <sup>(2)</sup>
   <sup>(2)</sup>
   <sup>(2)</sup>
   <sup>(2)</sup>
   <sup>(2)</sup>
   <sup>(2)</sup>
   <sup>(2)</sup>
   <sup>(2)</sup>

# 5.3 Conexão do medidor

# **A**TENÇÃO

# Risco de choque elétrico! Os componentes possuem tensões perigosas!

- O serviço de conexão elétrica somente deve ser executado por especialistas treinados.
- ► Observe os códigos e regulações federais/nacionais aplicáveis.
- Atenda as regulações de segurança do local de trabalho.
- Observe o conceito de aterramento da planta.
- ▶ Nunca instale ou fie o medidor enquanto ele está conectado à tensão de alimentação.
- ► Antes de aplicar a tensão de alimentação, conecte o terra de proteção ao medidor.

# 5.3.1 Conexão do sensor com transmissor

# **A**TENÇÃO

# Risco de danos aos componentes eletrônicos!

- ► Conecte o sensor e o transmissor na mesma equalização potencial.
- ► Apenas conecte o sensor ao transmissor com o mesmo número de série.

A seguinte sequência de etapas é recomendada ao conectar:

- 1. Monte o sensor e o transmissor.
- 2. Conecte o cabo do sensor.
- 3. Conecte o transmissor.

# Conexão do cabo do sensor para o transmissor

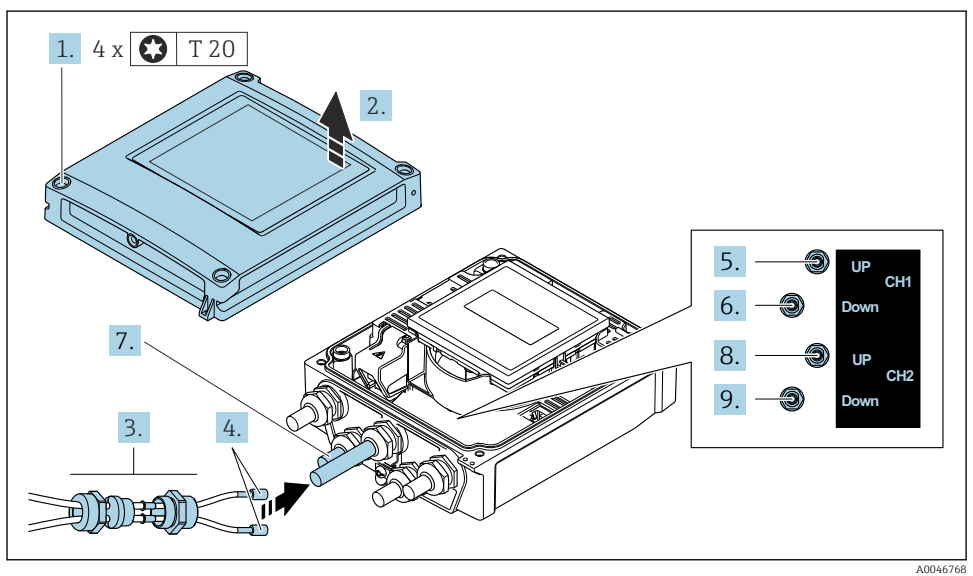

I Transmissor: módulo principal dos componentes eletrônicos com terminais

- 1. Solte os 4 parafusos de fixação da tampa do invólucro.
- 2. Abra a tampa do invólucro.
- 3. Direcione os dois cabos do sensor do canal 1 através da porca de união superior afrouxada da entrada para cabos. Para garantir a vedação estanque, instale uma unidade de vedação nos cabos do sensor (passe os cabos através da unidade de vedação com ranhura).
- 4. Instale a peça com rosca na entrada central do cabo na parte superior e então guie ambos os cabos do sensor através da entrada. Encaixe então a porca de acoplamento com o inserto de vedação na peça com rosca e aperte. Certifique-se de que os cabos do sensor estejam posicionados nos furos fornecidos na peça com rosca.

- 5. Conecte o cabo do sensor ao canal 1 a montante.
- 6. Conecte o cabo do sensor ao canal 1 a jusante.
- 7. Para uma medição de dois caminhos: proceda de acordo com os passos 3+4
- 8. Conecte o cabo do sensor ao canal 2 a montante.
- 9. Conecte o cabo do sensor ao canal 2 a jusante.
- 10. Aperte o(s) prensa-cabo(s).
  - └ Isso conclui o processo para a conexão do(s) cabo(s) do sensor.

# 11. **ATENÇÃO**

### Grau de proteção do invólucro anulado devido à vedação insuficiente do invólucro.

► Fixe o parafuso sem usar lubrificante.

Para reinstalar o transmissor, faça o procedimento reverso à remoção.

## 5.3.2 Conexão do transmissor

# **A**TENÇÃO

## Grau de proteção do invólucro anulado devido à vedação insuficiente do invólucro.

► Fixe o parafuso sem usar lubrificante. As roscas na tampa são revestidas com um lubrificante seco.

Torques de aperto para invólucro plástico

| Parafuso de fixação da tampa do invólucro | 1 Nm (0.7 lbf ft)   |  |
|-------------------------------------------|---------------------|--|
| Entrada para cabo                         | 5 Nm (3.7 lbf ft)   |  |
| Terminal de terra                         | 2.5 Nm (1.8 lbf ft) |  |

- 1. Solte os 4 parafusos de fixação da tampa do invólucro.
- 2. Abra a tampa do invólucro.
- 3. Empurre o cabo através da entrada para cabo. Para garantir a vedação estanque, não remova o anel de vedação da entrada para cabos.
- 4. Desencape os cabos e as extremidades do cabo. No caso de cabos trançados, ajuste também as arruelas.
- 5. Conecte os cabos de acordo com a etiqueta de identificação de conexão no módulo dos componentes eletrônicos principais, para tensão de alimentação: abra a tampa de proteção contra choque.
- 6. Aperte firmemente os prensa-cabos.

#### Remontagem do transmissor

- 1. Feche a tampa de proteção contra choque.
- 2. Feche a tampa do invólucro.

# 3. **A**TENÇÃO

Grau de proteção do invólucro anulado devido à vedação insuficiente do invólucro.

▶ Fixe o parafuso sem usar lubrificante.

Aperte os 4 parafusos de fixação na tampa do invólucro.

# 5.4 Instruções especiais de conexão

# 5.4.1 Exemplos de conexão

#### Modbus RS485

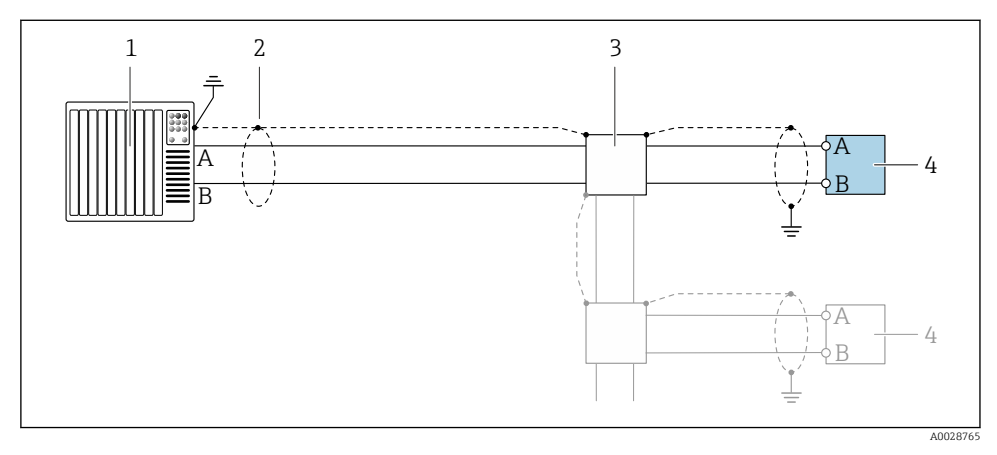

Exemplo de conexão para Modbus RS485, área não classificada e Zona 2/Div. 2

- 1 Sistema de controle (por ex. PLC)
- 2 Blindagem do cabo terra em uma extremidade. A blindagem do cabo deve ser aterrada em ambas as extremidade para estar em conformidade com os requisitos EMC, observe as especificações do cabo
- 3 Caixa de distribuição
- 4 Transmissor

# 5.5 Garantia do grau de proteção

#### 5.5.1 Grau de proteção IP66/67, invólucro Tipo 4X

O medidor atende a todas as especificações para grau de proteção IP66/67, invólucro Tipo 4X.

Para garantir o grau de proteção IP66/67, invólucro Tipo 4X, execute as etapas a seguir após a conexão elétrica:

- 1. Verifique se as vedações do invólucro estão limpas e devidamente encaixadas. Seque, limpe ou substitua as vedações, se necessário.
- 2. Aperte todos os parafusos do invólucro e as tampas dos parafusos.
- 3. Aperte firmemente os prensa-cabos.

4. Para garantir que a umidade não entre na entrada para cabos, direcione o cabo de maneira a formar um loop antes da entrada para cabos ("armadilha d'água").

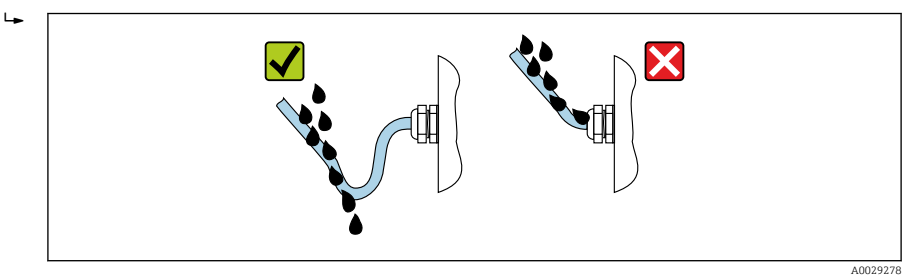

5. Os prensa-cabos fornecidos não garantem a proteção do invólucro quando não estão em uso. Portanto, eles devem ser substituídos por conectores falsos correspondentes à proteção do invólucro.

# **AVISO**

Os conectores falsos padrões usados para transporte não têm um grau de proteção apropriado e podem resultar em dano ao equipamento!

▶ Use conectores falsos adequados correspondendo ao grau de proteção.

# 5.6 Verificação pós conexão

| Os cabos ou o equipamento estão sem danos (inspeção visual)?                                                  |  |  |
|----------------------------------------------------------------------------------------------------|--|--|
| Os cabos usados cumprem com as exigências → 🖺 12?                                                             |  |  |
| As tensões dos cabos montados foram aliviadas?                                                                |  |  |
| Todos os prensa-cabos estão instalados, firmemente apertados e vedados? Trecho do cabo com "sifão"<br>→ 🗎 19? |  |  |
| A tensão de alimentação corresponde às especificações na etiqueta de identificação do transmissor ?           |  |  |
| A ligação elétrica está correta → 🗎 14?                                                                       |  |  |
| Se a fonte de alimentação estiver presente, os valores aparecem no módulo do display?                         |  |  |
| Todas as tampas dos invólucros estão instaladas e os parafusos apertados com o torque de aperto correto?      |  |  |

# 6 Opções de operação

# 6.1 Características gerais dos métodos de operação

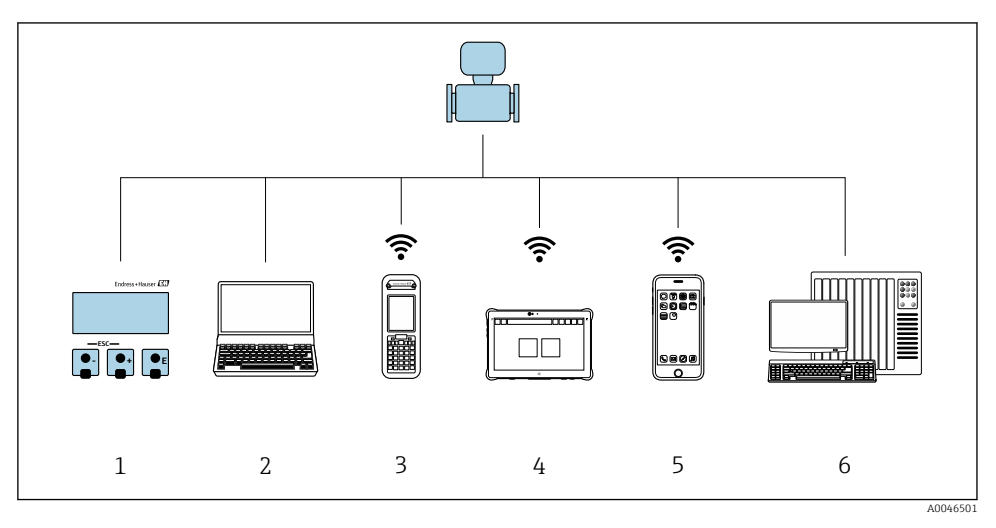

- 1 Operação local através do módulo do display
- 2 Computador com navegador de internet (ex.: Internet Explorer) ou com ferramenta de operação (ex.: FieldCare, DeviceCare, Gerenciador de equipamento AMS, SIMATIC PDM)
- 3 Field Xpert SFX350 ou SFX370
- 4 Field Xpert SMT70
- 5 Terminal portátil móvel
- 6 Sistema de controle (por exemplo, PLC)

# 6.2 Estrutura e função do menu de operação

# 6.2.1 Estrutura geral do menu de operação

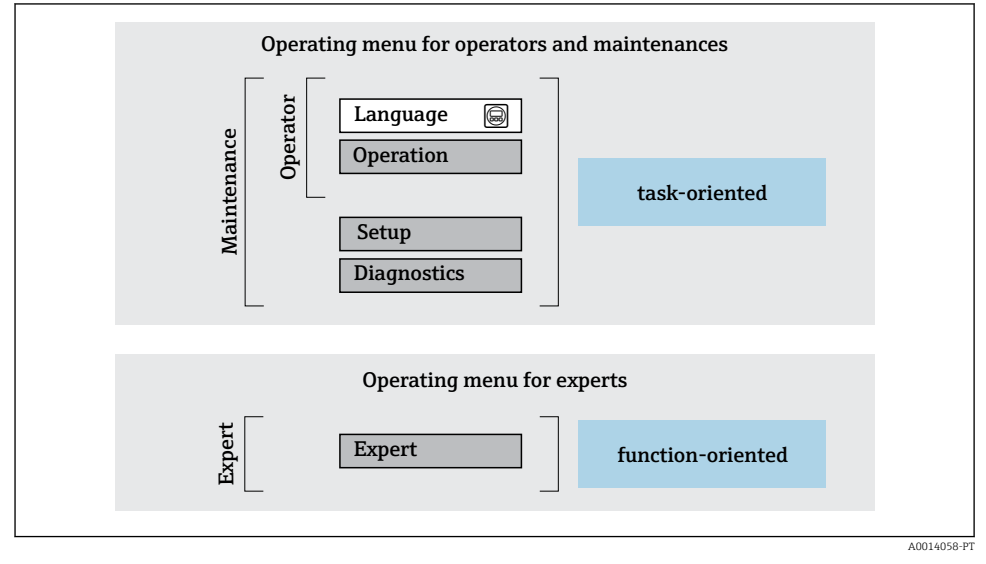

Estrutura esquemática do menu de operação

# 6.2.2 Filosofia de operação

As peças individuais do menu de operação são especificadas para certas funções de usuário (por ex. operador, manutenção etc.). Cada função de usuário contém tarefas típicas durante a vida útil do equipamento.

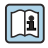

Para informações detalhadas sobre a filosofia de operação, consulte as Instruções de operação para o equipamento.  $\rightarrow~\textcircled{B}$  3

#### 6.3 Acesso ao menu de operação pelo navegador da web

#### 6.3.1 Faixa de função

Com o servidor de rede integrado, o equipamento pode ser operado e configurado através de um navegador de internet interface de operação (CDI-RJ45) ou interface WLAN. A estrutura do menu de operação é a mesma do display local. Além dos valores medidos, as informações de status do equipamento são exibidas e podem ser usadas para monitorar a integridade do equipamento. E mais, os dados do equipamento podem ser gerenciados e os parâmetros de rede podem ser configurados.

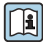

Para informações adicionais sobre o servidor de rede, consulte a documentação especial do equipamento.

#### 6.3.2 Especificações

| Hardware  | Interface                                                |                                                    |  |
|-----------|----------------------------------------------------------|----------------------------------------------------|--|
|           | CDI-RJ45                                                 | WLAN                                               |  |
| Interface | O computador deve ter uma interface RJ45. $^{1)}$        | A unidade operacional deve ter uma interface WLAN. |  |
| Conexão   | Cabo Ethernet padrão                                     | Conexão através de Wireless LAN.                   |  |
| Blindagem | Tamanho recomendado: ≥12" (depende da resolução da tela) |                                                    |  |

1) Cabo recomendado: CAT5e, CAT6 ou CAT7, com pluque blindado (por ex., produto YAMAICHI; peça n.º Y-ConProfixPlug63/Prod. ID: 82-006660)

#### Software do computador

| Software                              | Interface                                                                                                    |      |  |
|---------------------------------------|----------------------------------------------------------------------------------------------------|------|--|
|                                       | CDI-RJ45                                                                                                    | WLAN |  |
| Sistemas operacionais<br>recomendados | <ul> <li>Microsoft Windows 8 ou superior.</li> <li>Sistemas operacionais móveis: <ul> <li>iOS</li> <li>Android</li> </ul> </li> <li>O Microsoft Windows XP e o Windows 7 são compatíveis.</li> </ul> |      |  |
| Navegadores da web compatíveis        | <ul> <li>Microsoft Internet Explorer 8 ou superior</li> <li>Microsoft Edge</li> <li>Mozilla Firefox</li> <li>Google Chrome</li> <li>Safari</li> </ul>                                                |      |  |

# Configurações do computador

| Ajuste de parâmetro                                            | Interface                                                                                                    |                                                                 |  |
|----------------------------------------------------------------|----------------------------------------------------------------------------------------------------|-----------------------------------------------------------------|--|
|                                                                | CDI-RJ45                                                                                                    | Wi-Fi                                                           |  |
| Direitos de usuário                                            | São necessários direitos de usuário apropriados (por exemplo, direitos de<br>administrador) para configurações de TCP / IP e servidor proxy (por exemplo,<br>para ajustar o endereço IP, a máscara de sub-rede etc.).                                                                   |                                                                 |  |
| As configurações do servidor proxy<br>do navegador de internet | A configuração <i>Use o servidor proxy para LAN</i> do navegador deve ser <b>desativada</b> .                                                                                                    |                                                                 |  |
| JavaScript                                                     | JavaScript deve estar habilitado.                                                                                                    | JavaScript deve estar habilitado.                               |  |
|                                                                | Se o JavaScript não puder ser<br>habilitado:<br>insira http://192.168.1.212/<br>servlet/basic.html na linha de<br>endereço do navegador de internet.<br>Uma versão simplificada mas<br>totalmente funcional da estrutura<br>do menu de operação é iniciada no<br>navegador de internet. | O display Wi-Fi exige a<br>compatibilidade com o<br>JavaScript. |  |
| Conexões de rede                                               | Use apenas as cone~xões de aredes ativas ao medidor.                                                                                                    |                                                                 |  |
|                                                                | Desligue todas as outras conexões de rede<br>como a Wi-Fi, por exemplo.                                                                                                    | Desligar todas as outras conexões de rede.                      |  |

# Em casos de problemas de conexão:

# Medidor: Através da interface de operação CDI-RJ45

| Equipamento      | Interface de operação CDI-RJ45                               |  |  |
|------------------|--------------------------------------------------------------|--|--|
| Medidor          | O medidor possui uma interface RJ45.                         |  |  |
| Servidor de rede | O servidor da web deve ser habilitado, ajuste de fábrica: ON |  |  |

# Medidor: através da interface Wi-Fi

| Equipamento      | Interface Wi-Fi                                                           |  |
|------------------|---------------------------------------------------------------------------|--|
| Medidor          | O medidor tem uma antena Wi-Fi:<br>Transmissor com antena Wi-Fi integrada |  |
| Servidor de rede | O servidor web e Wi-Fi deve estar habilitado; ajuste de fábrica: ON       |  |

# 6.3.3 Conexão do equipamento

# Através da interface de operação (CDI-RJ45)

Preparação do medidor

Configuração do protocolo Internet do computador

As informações a seguir referem-se às configurações padrão Ethernet do equipamento. Endereço IP do equipamento: 192.168.1.212 (Ajuste de fábrica)

- 1. Ligue o medidor.
- 2. Conecte o computador ao conector RJ45 através do cabo Ethernet padrão.
- 3. Se uma segunda placa de rede não for usada, feche todos os aplicativos no notebook.
  - ← Aplicativos que exigem internet ou uma rede, como e-mail, aplicativos SAP, internet ou Windows Explorer.
- 4. Feche todos os navegadores de internet abertos.
- 5. Configure as propriedades do protocolo de internet (TCP/IP) como definido na tabela:

| Endereço IP         | 192.168.1.XXX; para XXX todas as sequências numéricas, exceto: 0, 212 e 255 $\rightarrow$ por ex. 192.168.1.213 |
|---------------------|----------------------------------------------------------------------------------------------------|
| Máscara de subrede  | 255.255.255.0                                                                                                   |
| Gateway predefinido | 192.168.1.212 ou deixe as células vazias                                                                        |

# Através de interface WLAN

Configuração do protocolo Internet do terminal móvel

# AVISO

# Se a conexão WLAN for perdida durante a configuração, as configurações definidas podem ser perdidas.

► Certifique-se de que a conexão WLAN não caia durante a configuração do equipamento.

# AVISO

# Observe o seguinte para evitar um conflito de rede:

- ► Evite acessar simultaneamente o medidor a partir do mesmo terminal móvel via interface de operação (CDI-RJ45) e interface WLAN .
- ► Ative apenas uma interface de operação (CDI-RJ45 ou interface WLAN).
- ► Se a comunicação simultânea for necessária: configure diferentes faixas de endereço IP, ex. 192.168.0.1 (interface WLAN) e 192.168.1.212 (interface de operação CDI-RJ45).

# Preparação do terminal móvel

► Habilite a WLAN no terminal móvel.

Estabelecimento de uma conexão WLAN do terminal móvel até o medidor

- Nas configurações WLAN do terminal móvel: Selecione o medidor usando o SSID (por ex. EH Prosonic Flow 400 A802000).
- 2. Se necessário, selecione o método de criptografia WPA2.
- 3. Insira a senha:

Número de série do medidor de fábrica (por ex.: L100A802000).

 → O LED no módulo do display pisca. Agora é possível operar o medidor com o navegador de Internet, FieldCare ou DeviceCare.

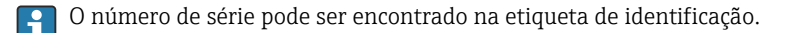

Para garantir a segurança e a rápida atribuição da rede WLAN a um ponto de medição, recomenda-se alterar o nome SSID. Deve ser possível atribuir claramente o nome SSID ao ponto de medição (por ex.: nome de tag) como exibido na rede WLAN.

## Encerramento da conexão WLAN

Após configuração do medidor:

Termine a conexão WLAN entre o terminal móvel e o medidor.

## Inicialização do navegador de internet

- 1. Inicie o navegador de internet no computador.
- 2. Insira o endereço IP do servidor da web na linha de endereço do navegador da web: 192.168.1.212
  - └ A página de login aparece.

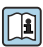

Se não aparecer a página de login ou se a página estiver incompleta, consulte a Documentação Especial para servidor web

### 6.3.4 Fazer o login

| Código de acesso | 0000 (ajuste de fábrica); pode ser alterado pelo cliente |
|------------------|----------------------------------------------------------|
|------------------|----------------------------------------------------------|

# 6.3.5 Interface do usuário

|                 | Device name:<br>Device tag:<br>Status signal: | ✓Device ok           | Output curr. 1:<br>Mass flow:<br>Volume flow: | 6.76 mA<br>1554.7325 kg/h<br>15547326.0000 l/h | Correct.vol.flow:<br>Density:<br>Ref.density: | 15547326.0000 NI/h<br>0.0001 kg/l<br>0.0001 kg/NI | Endress+Hauser 🖪     |
|-----------------|-----------------------------------------------|----------------------|-----------------------------------------------|------------------------------------------------|-----------------------------------------------|---------------------------------------------------|----------------------|
| Measured value  | es Menu                                       | instrument health st | atus Data manag                               | ement Network                                  | Logging                                       |                                                   | Logout (Maintenance) |
| Main menu       |                                               |                      |                                               |                                                |                                               | 1                                                 |                      |
| Display languag | je                                            | i English            |                                               | ]                                              |                                               | 2                                                 |                      |
| >               | Operation                                     | >                    | Setup                                         | > Diagnostic                                   | ;                                             |                                                   |                      |
| >               | Expert                                        |                      |                                               |                                                |                                               | — 3                                               |                      |
|                 |                                               |                      |                                               |                                                |                                               |                                                   |                      |

- 1 Sequência de função
- 2 Idioma do display local
- 3 Área de navegação

## Cabeçalho

As informações a seguir aparecem no cabeçalho:

- Nome do equipamento
- Etiqueta de equipamento
- Status do equipamento com sinal de status
- Valores de medição atuais

# Sequência de função

| Funções                  | Significado                                                                                                    |  |  |
|--------------------------|----------------------------------------------------------------------------------------------------|--|--|
| Valores medidos          | Exibe os valores medidos do equipamento                                                                                                    |  |  |
| Menu                     | <ul> <li>Acesso ao menu de operação a partir do medidor</li> <li>A estrutura do menu de operação é a mesma que a do display local</li> <li>Informações detalhadas sobre a estrutura do menu de operação: Descrição dos Parâmetros do Equipamento</li> </ul> |  |  |
| Status do<br>equipamento | Exibe as mensagens de diagnóstico atualmente pendentes, listadas na ordem de prioridade                                                                                                    |  |  |

| Funções         | Significado                                                                                                    |
|-----------------|----------------------------------------------------------------------------------------------------|
| Gestão de dados | <ul> <li>Troca de dados entre o computador e o medidor:</li> <li>Configuração do equipamento:</li> <li>Carregue as configurações a partir do equipamento<br/>(formato XML, salve a configuração)</li> <li>Salve as configurações no equipamento<br/>(formato XML, restaure a configuração)</li> <li>Registro - Registro de evento exportado (arquivo .csv)</li> <li>Documentos - Exportar documentos:</li> <li>Exportar o registro de dados backup<br/>(aquivo.csv, crie a documentação do ponto de medição)</li> <li>Relatório de verificação<br/>(arquivo pdf., somente disponível com a "Verificação Heartbeat"</li> </ul> |
| Rede            | <ul> <li>Configuração e verificação de todos os parâmetros necessários para estabelecer a conexão com o medidor:</li> <li>Ajustes de rede (por exemplo Endereço IP, endereço MAC)</li> <li>Informações do equipamento (por exemplo, número de série, versão do firmware)</li> </ul>                                                                                                    |
| Logout          | Fim da operação e chamada da página de login                                                                                                    |

# Área de navegação

Os menus, os submenus associados e os parâmetros podem ser selecionados na área de navegação.

# Área de trabalho

Dependendo da função selecionada e os submenus relacionados, várias ações podem ser executadas nessa área:

- Configuração dos parâmetros
- Leitura dos valores medidos
- Chamada de texto de ajuda
- Início de um upload/download

# 6.3.6 Desabilitar o servidor de internet

O servidor de internet do medidor pode ser ligado e desligado conforme necessário, usando parâmetro **Função Web Server**.

#### Navegação

Menu "Especialista" → Comunicação → Web server

#### Visão geral dos parâmetros com breve descrição

| Parâmetro         | Descrição                                | Seleção                                |
|-------------------|------------------------------------------|----------------------------------------|
| Função Web Server | Ligue e desligue o servidor de internet. | <ul><li>Desl.</li><li>Ligado</li></ul> |

## Escopo de funções da parâmetro "Função Web Server"

| Opção  | Descrição                                                                                                    |
|--------|----------------------------------------------------------------------------------------------------|
| Desl.  | <ul><li>O servidor de rede está completamente desabilitado.</li><li>A porta 80 está bloqueada.</li></ul>                                                                                                    |
| Ligado | <ul> <li>A funcionalidade completa do servidor de rede está disponível.</li> <li>JavaScript é usado.</li> <li>A senha é transferida em um estado criptografado.</li> <li>Qualquer alteração na senha também é transferida em um estado criptografado.</li> </ul> |

### Habilitar o servidor de internet

Se o servidor de internet estiver desabilitado, pode apenas ser reabilitado com a parâmetro **Função Web Server**, através das seguintes opções de operação:

- Através do display local
- Através da Bedientool "FieldCare"
- Através da ferramenta de operação "DeviceCare"

#### 6.3.7 Desconexão

9

Antes de desconectar-se, execute um backup de dados através da função **Data management** (configuração de upload do equipamento) se necessário.

1. Selecione a entrada Logout na linha de funções.

└ A página inicial com a caixa de login aparece.

- 2. Feche o navegador de internet.
- 3. Se não for mais necessário:

Redefina as propriedades modificadas do protocolo da Internet (TCP/IP)  $\rightarrow \square$  25.

# 6.4 Acesse o menu de operação através da ferramenta de operação

Para informações detalhadas sobre o acesso através do FieldCare e DeviceCare, consulte as Instruções de operação do equipamento  $\rightarrow \cong 3$ 

# 7 Integração do sistema

Para informações detalhadas sobre a integração do sistema, consulte as Instruções de operação do equipamento → 🖺 3

- Visão geral dos arquivos de descrição do equipamento:
  - Dados da versão atual para o equipamento
  - Ferramentas de operação
- Compatibilidade com o modelo anterior
- Informações Modbus RS485
  - Códigos de função
  - Tempo de resposta
  - Gerenciamento de dados Modbus

# 8 Comissionamento

# 8.1 Instalação e verificação da função

Antes de comissionar o equipamento:

- Certifique-se de que as verificações pós-instalação e pós-conexão tenham sido executadas com sucesso.
- Lista de verificação "Verificação pós-montagem" <br/>  $\Rightarrow \ \blacksquare \ 11$
- Lista de verificação "Controle pós-conexão" → 
   <sup>(2)</sup> 20

# 8.2 Ligar o medidor

- Ligue o equipamento após a conclusão bem-sucedida da verificação pós-instalação e pósconexão.
  - └→ Após uma inicialização correta, o display local alterna automaticamente do display de inicialização para o display operacional.

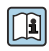

Se não aparecer nada no display local ou for exibida uma mensagem de diagnóstico, consulte as Instruções de operação do equipamento  $\rightarrow \square 3$ 

# 8.3 Configuração do idioma de operação

Ajuste de fábrica: inglês ou solicitado com o idioma local

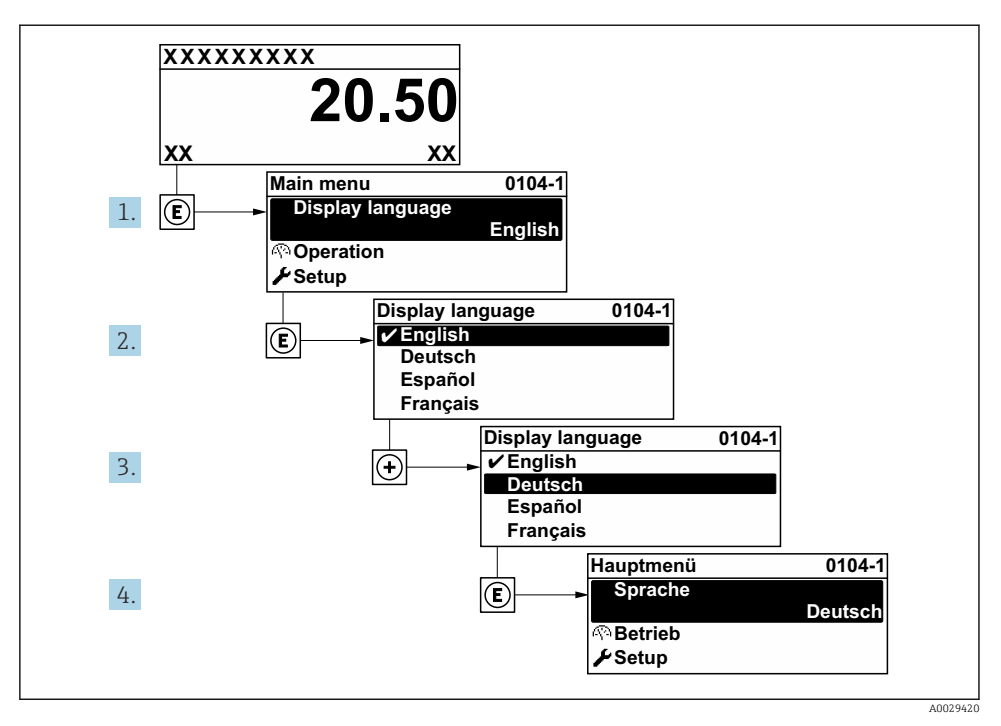

🖻 5 Considerando-se o exemplo do display local

# 8.4 Configuração do medidor

O menu **Configuração** com seus submenus é usado para rápido comissionamento do medidor. Os submenus contêm todos os parâmetros necessários para a configuração, como parâmetros para medição ou comunicação.

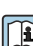

Para informações detalhadas sobre os parâmetros do equipamento, consulte a Descrição dos Parâmetros do Equipamento  $\rightarrow \cong 3$ 

| Submenu              | Configuração                                                                                |
|----------------------|---------------------------------------------------------------------------------------------|
| Sistema              | Display, configurações de diagnóstico, administração                                        |
| Sensor               | Valores medidos, unidades do sistema, parâmetro do processo, ajuste do sensor               |
| Ponto de medição     | Configuração do ponto de medição                                                            |
| Status de instalação | Configuração do status de instalação                                                        |
| Entrada              | Entrada de status                                                                           |
| Saída                | Saída em corrente, saída de pulso/frequência/comutada                                       |
| Comunicação          | Entrada HART, saída HART, servidor de rede, configuração de diagnóstico, configurações WLAN |

| Submenu     | Configuração                                                                     |
|-------------|----------------------------------------------------------------------------------|
| Aplicação   | Totalizador                                                                      |
| Diagnóstico | Lista de diagnóstico, registro de eventos, informações do equipamento, simulação |

# 9 Informações de diagnóstico

Os erros detectados pelo sistema de auto-monitoramento do medidor são exibidos como mensagem de diagnóstico, alternando com o display de operação. A mensagem sobre medidas de correção pode ser chamada a partir da mensagem de diagnóstico e contém informações importantes sobre o erro.

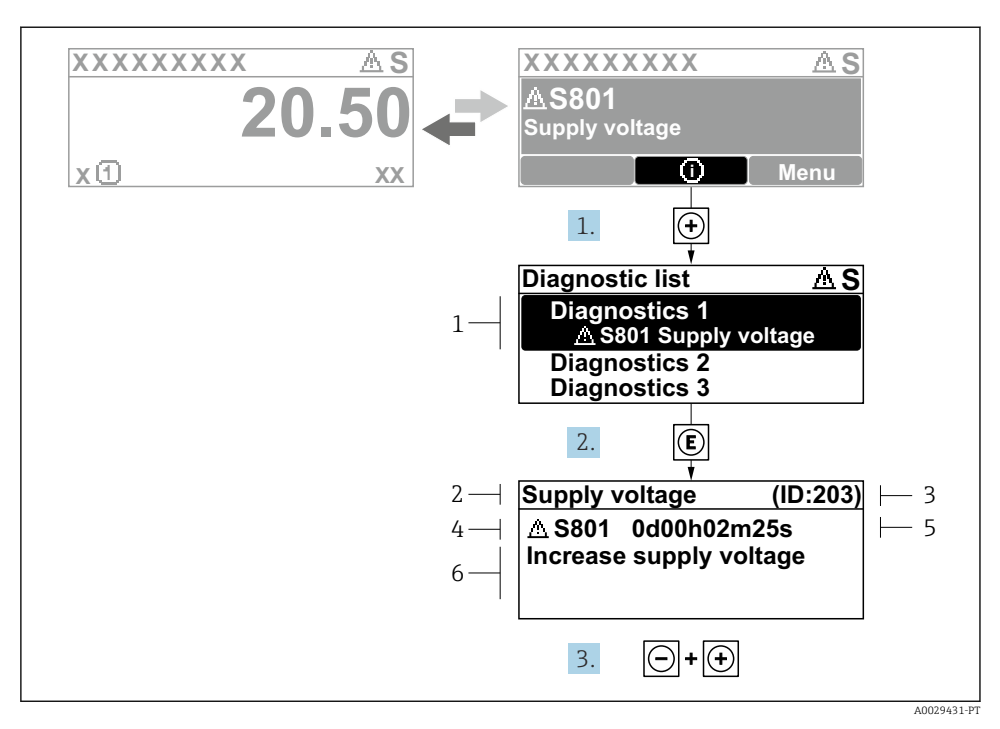

- 🖻 6 Mensagem para medidas corretivas
- 1 Informações de diagnóstico
- 2 Texto curto
- 3 Identificação do Serviço
- 4 Comportamento de diagnóstico com código de diagnóstico
- 5 Tempo em operação quando ocorreu o erro
- 6 Medidas corretivas
- - ← A submenu **Lista de diagnóstico** se abre.
- **2.** Selecione o evento de diagnóstico com ± ou ⊡ e pressione E.
  - └ Abre a mensagem sobre medidas corretivas.
- 3. Pressione  $\Box$  +  $\pm$  simultaneamente.
  - └ A mensagem sobre medidas corretivas fecha.

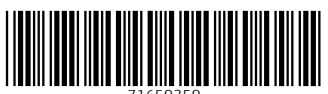

71659359

# www.addresses.endress.com

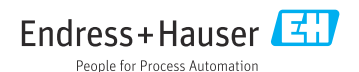